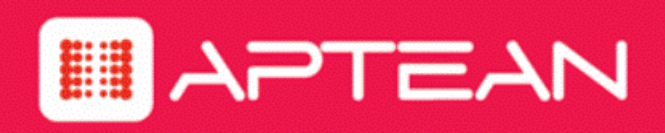

# EVOKEIT

# **Reports Configuration Guide**

Version: 1.1.302

February 2018

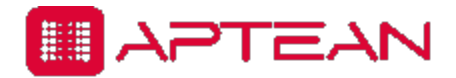

4325 Alexander Drive, Suite 100 • Alpharetta, GA 30022-3740 • www.aptean.com • info@aptean.com

Copyright © 2018 Aptean. All Rights Reserved. These materials are provided by Aptean for informational purposes only, without representation or warranty of any kind, and Aptean shall not be liable for errors or omissions with respect to the materials. The only warranties for Aptean products and services are those set forth in the express warranty statements accompanying such products and services, if any, and nothing herein shall be construed as constituting an additional warranty. No part of this publication may be reproduced or transmitted in any form or for any purpose without the express written permission of Aptean. The information contained herein may be changed without prior notice. Some products marketed by Aptean contain proprietary software components of other software vendors. Aptean and other Aptean products and services and services are their respective logos are registered trademarks or trademarks of Aptean or its affiliated companies.

# Contents

| Overview                                       | 1-1   |
|------------------------------------------------|-------|
| Verify if reporting services are enabled       | .1-2  |
| Add and Configure Reporting Services           | .1-4  |
| Configure SQL Server Reporting Services (SSRS) | . 1-7 |

## **Overview**

The EvokelT reporting system has migrated from WebFOCUS to SQL Server Reporting Services (SSRS). With SSRS, the SQL server must have reporting services enabled for the EvokelT reporting system to function. This document contains information about enabling the reporting services in your SQL server and configuring SSRS.

## **Getting Started**

Choose one of the following options to get started:

- If reporting services are enabled and configured on your SQL server, see *Configure SQL Server Reporting Services (SSRS) on page 1-7.*
- If reporting services are not enabled or configured on your SQL server, see Add and Configure Reporting Services on page 1-4.
- If you are not sure whether reporting services are enabled and configured on your SQL server, see *Verify if reporting services are enabled on the next page*.

## Verify if reporting services are enabled

This section contains information about verifying if reporting services are enabled and configured in your SQL server.

The verification is a 2-step process. You will need to:

- 1. Verify if reporting services are enabled.
- 2. Verify if reporting services are configured.

#### To verify if reporting services are enabled:

- 1. Click Start to open Windows Search.
- 2. Type **Services.msc** and open the application.
- 3. Check if SQL Server Reporting Services is present under the Name column.
  - If **SQL Server Reporting Services** is not present, see *Add and Configure Reporting Services on page 1-4* to add reporting services to your SQL server.
  - If SQL Server Reporting Services is present, see the following information to verify they are configured.

#### To verify if reporting services are configured:

- 1. Click Start to open Windows Search.
- 2. Type **Reporting Services Configuration Manager** and open the application.
- 3. Verify if the instance in Report Service Instance matches the SQL instance in services.msc as shown in the following image.

| Services                                                                                                 |                                                                                                    |                                                  |                                                    |                      |
|----------------------------------------------------------------------------------------------------|----------------------------------------------------------------------------------------------------|--------------------------------------------------|----------------------------------------------------|----------------------|
| File Action View Help                                                                                    |                                                                                                    |                                                  |                                                    |                      |
|                                                                                                    |                                                                                                    |                                                  |                                                    |                      |
| Services (Loca Services (Local)                                                                          |                                                                                                    |                                                  |                                                    |                      |
| WWAN AutoConfig                                                                                          | Name                                                                                                    | Description Status                               | Startup Type Log On                                | As                   |
| Start the service                                                                                        | SQL Server Distributed Replay Client     SQL Server Distributed Replay Controller     SQL Server Integration Services 11.0 | One or mor<br>Provides tra<br>Provides m Started | Manual NT Sen<br>Manual NT Sen<br>Automatic NT Sen | rice<br>vice<br>vice |
| Description:                                                                                             | SQL Server Reporting Service: (MSSQLSERVER)     SQL Server VSS Writer                                                      | Manages, e Started<br>Provides th Started        | Automatic NT Sen<br>Automatic Local S              | vice                 |
| broadband (GSM & CDMA)<br>data card/embedded module                                                      | SSD     Reporting Services Configuration Connection                                                                        |                                                  |                                                    |                      |
| adapters and connections by<br>auto-configuring the<br>networks. It is strongly<br>recommended that this | Sup<br>Sup<br>Sup                                                                                                    |                                                  |                                                    |                      |
| service be kept running for<br>best user experience of<br>mobile broadband devices.                      | Sup Please specify a server name, click the Find butter configure.     Sup configure.                                      | n, and select a report server                    | instance to                                        |                      |
|                                                                                                    | Syst Server Name: W                                                                                                    | S003LT1850PRD                                    |                                                    | Eind                 |
|                                                                                                    | Report Server Instance:                                                                                                    | SSQLSERVER                                       |                                                    | •                    |
|                                                                                                    | © TCP.                                                                                                    |                                                  |                                                    | =                    |
|                                                                                                    | G The O                                                                                                    |                                                  | Connect                                            | Cancel               |
|                                                                                                    | STPM Base Services                                                                                                    | Enables acc                                      | Manual Local S                                     | ervi                 |
|                                                                                                    | G UPnP Device Host                                                                                                    | Allows UPn                                       | Manual Local S                                     | ervi                 |
| Extended / Standard /                                                                                    | 23 Hear Drofila Convica                                                                                                    | This service Ctarted                             | Automatic Local C                                  | 1.008                |
|                                                                                                    |                                                                                                    |                                                  |                                                    |                      |

- 4. Do one of the following depending on the match
  - If the instances names do not match, see *Add and Configure Reporting Services on the next* page to add and configure reporting services on you SQL server.
  - If the instance names match, see *Configure SQL Server Reporting Services (SSRS)* on page 1-7 to configure SSRS.

# **Add and Configure Reporting Services**

This section contains information about adding and configuring reporting services. Click the appropriate server version for more information.

- Microsoft SQL Server 2005 SP3
- <u>Microsoft SQL Server 2008 R2</u>
- <u>Microsoft SQL Server 2008 R2 Express</u>
- <u>Microsoft SQL Server 2012</u>
- <u>Microsoft SQL Server 2014</u>
- <u>Microsoft SQL Server 2014 Express</u>
- Microsoft SQL Server 2016

### Microsoft SQL Server 2005 SP3

EvokelT no longer supports Microsoft SQL Server 2005 SP3. You will need to upgrade Microsoft SQL Server 2005 SP3 to an SQL server of your choice.

For upgrade-related information and details about end of support of Microsoft SQL Server 2005, see the following information on the Microsoft website: <u>Extended support for SQL Server 2005 ended on</u> April 12, 2016.

After upgrading, to configure SQL Server Reporting Services, see *Configure SQL Server Reporting Services (SSRS) on page 1-7.* 

## Microsoft SQL 2008 R2 or Microsoft SQL 2012 or Microsoft SQL 2014 or Microsoft SQL 2016

The SQL server must have reporting services enabled for the reporting services of EvokeIT to function.

If reporting services are enabled on your SQL server, see Configure SQL Server Reporting Services (SSRS) on page 1-7.

If reporting services are not enabled, click the appropriate link to view related information on the Microsoft website.

- Microsoft SQL 2008 R2
- Microsoft SQL 2012
- Microsoft SQL 2014
- Microsoft SQL 2016

After enabling reporting services on your SQL server, to configure SQL Server Reporting Services see, Configure SQL Server Reporting Services (SSRS) on page 1-7.

## Microsoft SQL Server 2008 R2 Express

EvokeIT no longer supports Microsoft SQL Server 2008 R2 Express. The EvokeIT installation package contains a setup file of Microsoft SQL Server 2014 Express. The following information will allow you to install Microsoft SQL Server 2014 Express and configure reporting services.

#### To upgrade to Microsoft SQL Server 2014 Express and configure SQL Server Reporting Services:

1. Navigate to the following location to find the Microsoft SQL Server 2014 Express setup file.

EvokeITServer > Resources > SqlExpress2014 > Setup.exe

2. Use the following information on the Microsoft website to upgrade to Microsoft SQL Server 2014 Express: Upgrade to SQL Server 2014 Using the Installation Wizard (Setup)

**Note:** During the upgrade process ensure to select the following features on the Select Features pane.

- Database Service Engine
- Reporting Services Native
- Management Tools
- Configure SQL Server Reporting Services using the information in the following section: Configure SQL Server Reporting Services (SSRS) on page 1-7.

#### Microsoft SQL 2014 Express

The SQL server must have reporting services enabled for the reporting services of EvokeIT to function. This section contains information about enabling reporting services on Microsoft SQL 2014 Express and configuring reporting services.

To enable reporting services on Microsoft SQL 2014 Express and configure reporting services:

- 1. In the EvokelT installer package, navigate to EvokeITServer > Resources > SqlExpress2014
- 2. Click the Setup.exe file.
- 3. Use the information in the following on the Microsoft website to install Microsoft SQL Server 2014 Express: Install Reporting Services Native Mode Report Server
- 4. Configure SQL Server Reporting Services using the information in the following section: *Configure SQL Server Reporting Services (SSRS) on the next page.*

# **Configure SQL Server Reporting Services (SSRS)**

Perform the steps outlined in this sub-section only if you have not configured your reporting services to run under a domain user account. Configuring the reporting services to run under a domain user account helps in preventing widespread damage if a shared account is compromised by a malicious user. It also makes it easier to audit the logon activity for the account.

Use the following links for information about specific steps of the configuration process:

- Configure the report server
- <u>Configure the report server database</u>
- Enter the Service Account details
- Configure Web Service URL
- Optional: Configure Report Manager URL

**Important:** You must have Administrator rights to configure SSRS.

1. Click Start > All Programs > <Your SQL Server>> Configuration Tools > Reporting Service Configuration Manager.

The **Reporting Services Configuration Connection** window is displayed as seen in the following image.

| Reporting Services Configuration                              | n Connection                                | ×      |
|---------------------------------------------------------------|---------------------------------------------|--------|
| SQL Server 200<br>Reporting Services                          | 08 R2                                       |        |
| Please specify a server name, click<br>instance to configure. | the Find button, and select a report server |        |
| Server Name:                                                  | SW003PH29H02                                | Find   |
| Report Server Instance:                                       | MSSQLSERVER                                 | •      |
|                                                               |                                             |        |
| 0                                                             | Connect                                     | Cancel |

- 2. Configure the report server:
  - a. In the **Server Name** field, enter your report server name, if the server name displayed is not your report server name.
  - b. Click **Find** and select the report server instance that you want to configure.
  - c. Click Connect.

The **Reporting Services Configuration Manager** window is displayed as seen in the following image.

| Reporting Services Configuration     | Manager: \/M55QL5ERVER                                                                             |                                                                                                    |                           |
|--------------------------------------|----------------------------------------------------------------------------------------------------|----------------------------------------------------------------------------------------------------|---------------------------|
| Reporting Services Con               | 2<br>figuration Manager                                                                            |                                                                                                    |                           |
| Connect                              | Report Server Status                                                                               |                                                                                                    |                           |
| Service Account                      | Use the Reporting Services Con<br>Manager. If you installed Repor<br>database, and the Report Mana | iguration Manager tool to define or modify settings for the Report Serv<br>ting Services in files-only mode, you must configure the Web service U<br>ger URL. | ver and Report<br>RL, the |
| A Web Service URL                    | Current Report Server                                                                              |                                                                                                    |                           |
| 🔰 Database                           | SQL Server Instance:<br>Instance ID:                                                               | MSSQLSERVER<br>MSRS10_50.MSSQLSERVER                                                                                                    |                           |
| Report Manager URL                   | Edition:<br>Product Version:                                                                       | ENTERPRISE EDITION<br>10.50.1600.1                                                                                                    |                           |
| la E-mail Settings                   | Report Server Database Name:<br>Report Server Mode:                                                | ReportServer<br>Native                                                                                                    |                           |
| Kecution Account                     | Report Service Status:                                                                             | Started                                                                                                    |                           |
| Recryption Keys                      |                                                                                                    | Start Stop                                                                                                    |                           |
| ु <sup>म्</sup> Scale-out Deployment |                                                                                                    |                                                                                                    |                           |
|                                      | Results                                                                                            |                                                                                                    |                           |
|                                      |                                                                                                    |                                                                                                    |                           |
|                                      |                                                                                                    |                                                                                                    | Copy                      |
| 0                                    |                                                                                                    | Apply                                                                                                    | Exit                      |

- 3. Configure the report server database:
  - a. In the **Connect** pane, click **Database**.

The **Reporting Server Database** settings are displayed as seen in the following image.

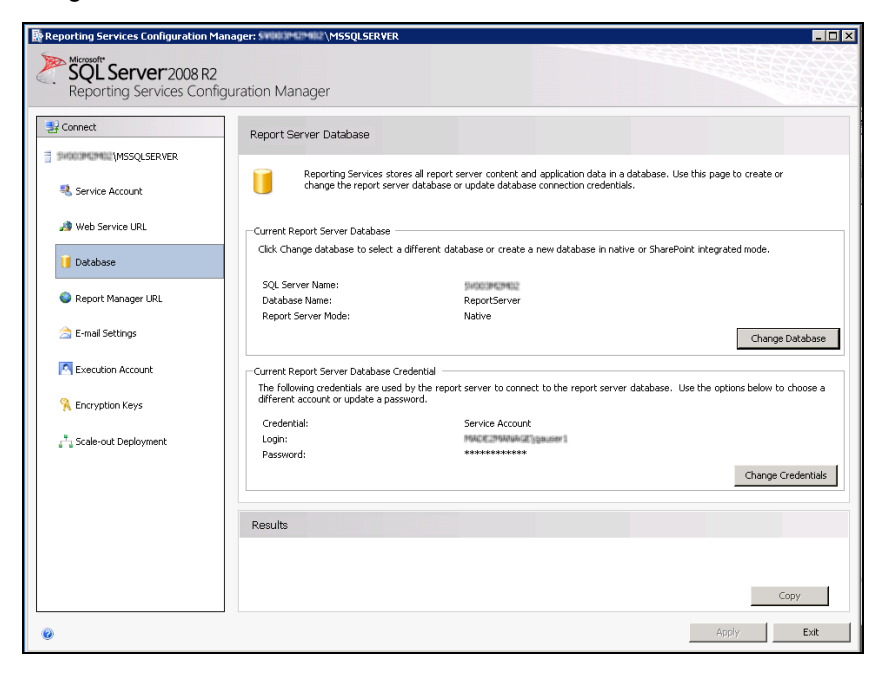

b. In the Current Report Server Database area, click Change Database.

The **Change Database** window is displayed as seen in the following image.

| Report Server Database                                                                 | Configuration Wizard X                                                                                                    |
|----------------------------------------------------------------------------------------|----------------------------------------------------------------------------------------------------|
| Change Database<br>Choose whether to create                                            | or configure a report server database.                                                                                                    |
| Action<br>Database Server<br>Database<br>Credentials<br>Summary<br>Progress and Finish | Select one of the following options to create an empty report server database or select<br>an existing report server database that has content you want to use.<br>Select a task from the following list:<br>C Create a new report server database.<br>C Choose an existing report server database. |
| Ø                                                                                      | Previous Next Cancel                                                                                                    |

- c. Do one of the following:
  - Select Create a new report server database to create a new report server database and click Next.
  - Select **Choose an existing report server database** to connect to an existing report server database and click **Next**.

The fields required for the SQL Server Database configuration are displayed as seen in the following image.

| Report Server Database (                                  | Configuration Wizard                                                                              | K                                                                |
|-----------------------------------------------------------|---------------------------------------------------------------------------------------------------|------------------------------------------------------------------|
| Change Database<br>Choose whether to create               | or configure a report server database.                                                            |                                                                  |
| Action<br>Database Server                                 | Choose a local or remote instance of<br>credentials that have permission to cor                   | a SQL Server Database Engine and specify<br>nect to that server. |
| Database<br>Credentials<br>Summary<br>Progress and Finish | Connect to the Database Server:<br>Server Name:<br>Authentication Type:<br>Username:<br>Password: | Current User - Integrated Security                               |
| 0                                                         |                                                                                                   | Previous Next Cancel                                             |

- d. Specify the SQL Server Database engine instance and the credentials to connect to it:
  - i. In the Server Name field, type your SQL Server name.
  - ii. In the Authentication Type field, choose the required option.
  - iii. In the Username and Password fields, provide credentials if necessary.
  - iv. Click Test Connection.
- e. If the connection is successful, click Next.

The **Database** pane is displayed.

- f. Do one of the following:
  - If you are creating a new database, provide a database name and select the language.
  - If you are connecting to an existing database, select a report server under **Report Server Database**.
- g. Click Next.

The **Credentials** pane is displayed.

| Report Server Database (   | Configuration Wizard                                                       |                                                                | ×          |
|----------------------------|----------------------------------------------------------------------------|----------------------------------------------------------------|------------|
| Change Database            |                                                                            |                                                                |            |
| Choose whether to create o | or configure a report server database.                                     |                                                                |            |
|                            |                                                                            |                                                                |            |
| Action                     | Specify the credentials of an existin                                      | g account that the report server will use to c                 | connect to |
| Database Server            | the report server database. Permis<br>automatically granted to the accourt | sion to access the report server database w<br>it you specify. | vill be    |
| Database                   |                                                                            |                                                                |            |
| Credentials                |                                                                            |                                                                |            |
| Summary                    | Credentials:                                                               |                                                                |            |
| Progress and Finish        |                                                                            |                                                                |            |
|                            | Authentication Type:                                                       | Service Credentials                                            |            |
|                            | User name:                                                                 | WIRE R. MURPHEER STRATE                                        |            |
|                            | Password:                                                                  |                                                                |            |
|                            |                                                                            |                                                                |            |
|                            |                                                                            |                                                                |            |
|                            |                                                                            |                                                                |            |
|                            |                                                                            |                                                                |            |
|                            |                                                                            |                                                                |            |
| 0                          |                                                                            | Previous Next                                                  | Cancel     |
|                            |                                                                            |                                                                |            |

- h. Select the Authentication Type and provide credentials if necessary.
- i. Click Next.

The summary information used to connect to the report server database is displayed.

| Report Server Database C                             | onfiguration Wizard                                                                                  |                                                                           | ×      |
|------------------------------------------------------|----------------------------------------------------------------------------------------------------|---------------------------------------------------------------------------|--------|
| Change Database<br>Choose whether to create o        | r configure a report server database.                                                                |                                                                           |        |
| Action<br>Database Server<br>Database<br>Credentials | The following information will be u<br>Verify this information is correct be<br>SQL Server Instance: | sed to connect to an existing report server databas<br>fore you continue. | e.     |
| Summary                                              | Report Server Database:<br>Report Server Mode:                                                       | ReportServer<br>Native                                                    |        |
| Progress and Finish                                  | Authentication Type:<br>Username:<br>Password:                                                       | Service Account                                                           |        |
| Ø                                                    |                                                                                                    | Previous                                                                  | Cancel |

j. Verify the information and click Next.

The configuration tasks are performed and their status is displayed.

| Report Server Database Conf                       | iguration Wizard                                                                                                    | × |
|---------------------------------------------------|----------------------------------------------------------------------------------------------------|---|
| Change Database<br>Choose whether to create or co | nfigure a report server database.                                                                                                    |   |
| Action<br>Database Server<br>Database             | Please wait while the Report Server Database Configuration wizard configures the database. This might take several minutes to complete.                   |   |
| Credentials<br>Summary<br>Progress and Finish     |                                                                                                    | 1 |
|                                                   | Verifying database sku     Success       Generating rights scripts     Success       Applying connection rights     Success       Setting DSN     Success |   |
| 0                                                 | Previous Finish Cancel                                                                                                    |   |

- k. Click **Finish** when all the configuration tasks are successfully completed.
- 4. Enter the Service Account details:
  - a. In the Connect pane, click Service Account.

The service account configuration fields are displayed in the right pane as seen in the following image.

| Reporting Services Configuration Mana                                                                                                    | ager: DCA1APP06VRDM\SQLEXPRESS                                                                                                    |      |
|----------------------------------------------------------------------------------------------------|----------------------------------------------------------------------------------------------------|------|
| SQL Server 2008 R2<br>Reporting Services Configu                                                                                                    | uration Manager                                                                                                    |      |
| Connect     DGA1APPOSVRDM[SQLEXPRESS     Generation     Web Service URL     Database     Report Manager URL     E-mail Settings     E-mail Settings     Encryption Keys     #" Scale-out Deployment | Service Account  Service Account  Report Server Service Account  Choose an option to set the service account and then dick Apply.  Choose an option to set the service account and then dick Apply.  Results | Ссру |
| 0                                                                                                    | Арріу                                                                                                    | Exit |

- b. In the **Report Server Service Account** area, select **Use built-in account** and choose **Report Server Account**.
- c. Click Apply.

The **Backup Encryption Key** dialog box prompts you to back up the symmetric key.

| Backup Encryption Key                        |                                                                                                    |
|----------------------------------------------|----------------------------------------------------------------------------------------------------|
| Specify the name and<br>must specify a passw | l location of a file that will contain the copy of the key. You<br>vord that is used to lock and unlock the file. |
| File Location:                               |                                                                                                    |
| Password:                                    |                                                                                                    |
| Confirm Password:                            |                                                                                                    |
|                                              |                                                                                                    |
| 0                                            | OK Cancel                                                                                                    |

d. In the **File Location** field, type a file name and location for the symmetric key backup, type a password to lock and unlock the file, and then click **OK**.

If the report server uses the service account to connect to the report server database, the connection information has to be updated to use the new account or password. Updating the connection information requires that you connect to the database.

e. If the SQL Server Database Connection dialog box appears, from the Credentials Type list, select Current User - Integrated Security and then click OK.

| SQL Server Connection Dialog                                | x                                                   |
|-------------------------------------------------------------|-----------------------------------------------------|
| Specify administrator login credentials for applyi account. | ing grant rights script for the new windows service |
| Specify a SQL Server instance:                              |                                                     |
| Server Name:                                                | WS003LT 1830PRD                                     |
| Specify an account with administrator privileges            | :                                                   |
| Credentials Type:                                           | Current User - Integrated Security                  |
| Username:                                                   |                                                     |
| Password:                                                   |                                                     |
| · · · · · · · · · · · · · · · · · · ·                       |                                                     |
| 0                                                           | OK Cancel                                           |

- f. Review the status messages in the **Results** pane to verify that all tasks have completed successfully.
- 7. Configure Web Service URL:

a. In the Connect pane, click Web Service URL.

The Web Service URL pane is displayed as seen in the following image.

| Reporting Services Configuration Mar                                                                       | ager: SV003M2M02\MSSQLSERVER                                                                                                    |                                                                                                    | _ 🗆 ×  |
|----------------------------------------------------------------------------------------------------|----------------------------------------------------------------------------------------------------|----------------------------------------------------------------------------------------------------|--------|
| SQL Server 2008 R2<br>Reporting Services Config                                                            | uration Manager                                                                                                    |                                                                                                    |        |
| Connect SV003M2M02(MSSQLSERVER Service Account Web Service URL Database Report Manager URL E-mail Settings | Web Service URL Configure a LRL used Instance, or to specify Report Server Web Service Virtue Virtuel Directory: Report Server Web Service Site I IP Address: TCP Port: SSL Certificate: | to access the Report Server. Click Advanced to define multiple URLs for a single Report<br>additional parameters on the URL.<br>Il Directory | Server |
| Execution Account                                                                                          | SSL Port:                                                                                                    | Advanced.                                                                                                    |        |
| Encryption Keys <sup>2</sup> Scale-out Deployment                                                          | Report Server Web Service URLs                                                                                                    | http://t8081/ReportServer                                                                                                    |        |
|                                                                                                    | Results                                                                                                    |                                                                                                    | Сору   |
| 0                                                                                                    |                                                                                                    | Apply                                                                                                    | Exit   |

**Important:** Make a note of this URL. You will need it to deploy reports after EvokeIT installation.

- 8. Optional: Configure Report Manager URL:
  - a. In the Connect pane, click Report Manager URL.

The **Report Manager URL** pane is displayed on the right as seen in the following image.

| Reporting Services Configuration Man                                                                                                    | ager: \$\$\$\$\$\$\$\$\$\$\$\$\$\$\$\$\$\$\$\$\$\$\$\$\$\$\$\$\$\$\$\$\$\$\$\$                                                                                                    |                               |
|----------------------------------------------------------------------------------------------------|----------------------------------------------------------------------------------------------------|-------------------------------|
| Reporting Services Config                                                                                                    | uration Manager                                                                                                    |                               |
| Connect  Connect  Co | Report Manager URL         Image: Configure a URL to access Report Manager. Click Advanced to define multiple URLs, or to parameters on the URL.         Report Manager Site Identification         Virtual Directory:       Reports         URLs:       http://source.se082/Reports | o specify additional Advanced |
|                                                                                                    | Results                                                                                                    | Сору                          |
| 0                                                                                                    |                                                                                                    | Apply Exit                    |

b. In the Virtual Directory field, type the report virtual directory.

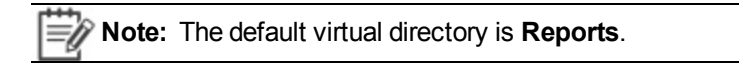

- c. See the following information on the Microsoft Website setup the report manager URL under **Advanced**: Configure a URL (SSRS Configuration Manager)
- 9. Click Exit to close the Reporting Services Configuration Manager window.

#### **Configure SSL Connections on a Native Mode Report Server**

Use the following information on the Microsoft website to configure SSL connections on a native mode report server: Configure SSL Connections on a Native Mode Report Server

**Note:** Use the **Other Versions** drop down menu to choose the appropriate server version.

# Memory management for SSRS in SQL Server Management Studio

This section contains information about setting the maximum server memory in SQL Server Management Studio. Doing this avoids high CPU utilization which in turn improves system performance.

It is recommended to set the maximum server memory to half of your RAM. For example, if your RAM is 16 GB (16000 MB), then it is recommended to set the maximum server memory as 8 GB (8000 MB).

#### To set the maximum server memory:

- 1. Open SQL Server Management Studio
- 2. In the **Object Explorer** pane, right click the server name and select **Properties** to open **Server Properties** window.
- 3. In the **Select a Page** pane, click **Memory** to open the Memory pane.
- 4. Enter the required value under Maximum server memory (in MB).